## COMO EMITIR O COMPROVANTE DE QUITAÇÃO ELEITORAL

➔ Entre no site <u>https://www.tse.jus.br/</u>

## → No menu Serviços, clique no botão Certidão de quitação

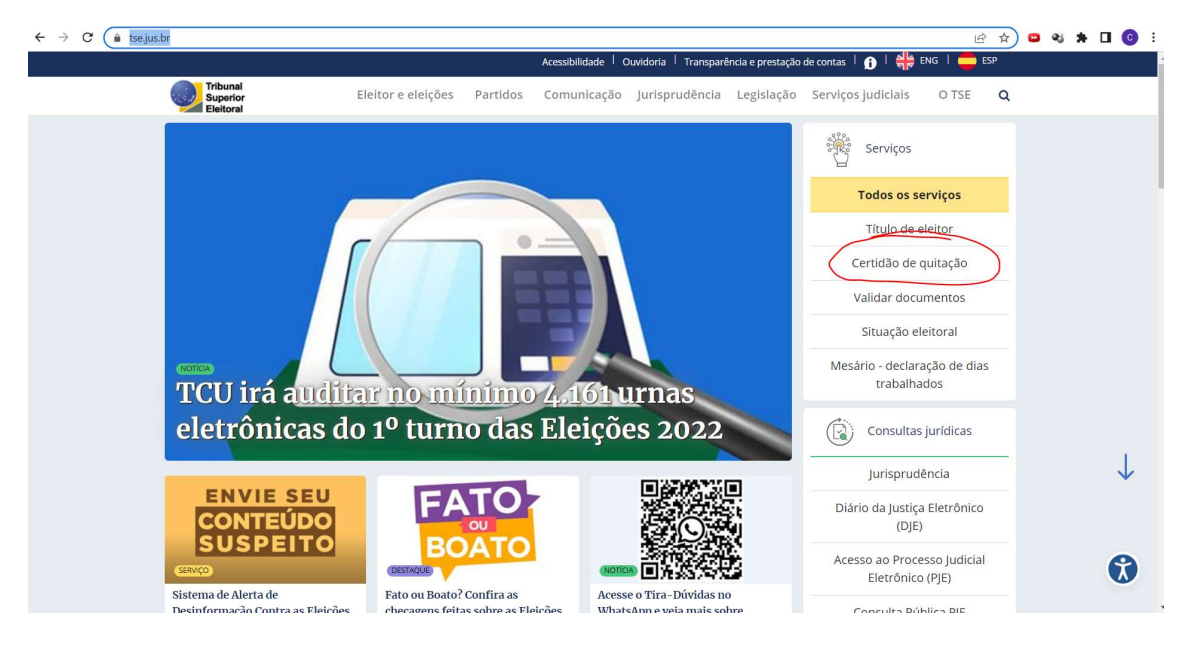

## → Preencha as informações solicitadas e clique no botão Emitir

| ← → C ( in tse.j | us.br                                                                                |                          |                  |                                      |              |                      | 6 \$         | 🚥 🕫 🗯 🖬 🚯 🗄 |
|------------------|--------------------------------------------------------------------------------------|--------------------------|------------------|--------------------------------------|--------------|----------------------|--------------|-------------|
|                  | Acessibilidade   Ouvidoria   Transparência e prestação de contas   🁩   🌼 ENG   💼 ESP |                          |                  |                                      |              |                      |              |             |
|                  | Tribunal<br>Superior<br>Eleitoral                                                    | Eleitor e eleições       | Partidos Comunio | ação Jurisprudência                  | Legislação S | ierviços judiciais   | O TSE Q      |             |
|                  |                                                                                      |                          |                  |                                      |              | Serviços             |              |             |
|                  |                                                                                      |                          |                  |                                      |              | Todos os serviços    |              |             |
|                  |                                                                                      |                          |                  |                                      |              | Título de eleitor    |              |             |
|                  |                                                                                      |                          |                  |                                      |              | Certidão de quitação |              |             |
|                  |                                                                                      |                          |                  |                                      |              | Validar documentos   |              |             |
|                  |                                                                                      |                          |                  |                                      |              | Situação eleitoral   |              |             |
|                  | Emitir Certidão                                                                      |                          |                  |                                      |              |                      | ×            |             |
|                  | Nome do eleitor                                                                      |                          |                  | Número do título ou CPF Data de nasc |              | mento                |              |             |
|                  | Nome da mãe                                                                          | lome da mãe 🛛 Não consta |                  | Nome do pai                          |              |                      | 🗆 Não consta |             |
|                  | protogido por reCAPTCHA, Privacidade Termo                                           |                          |                  |                                      |              |                      |              |             |
|                  |                                                                                      |                          |                  |                                      |              |                      |              |             |
|                  |                                                                                      |                          |                  |                                      |              |                      | Emitir       |             |

➔ Aparecerá uma tela com a devida certidão, basta imprimir ou salvar em PDF para impressão posterior.

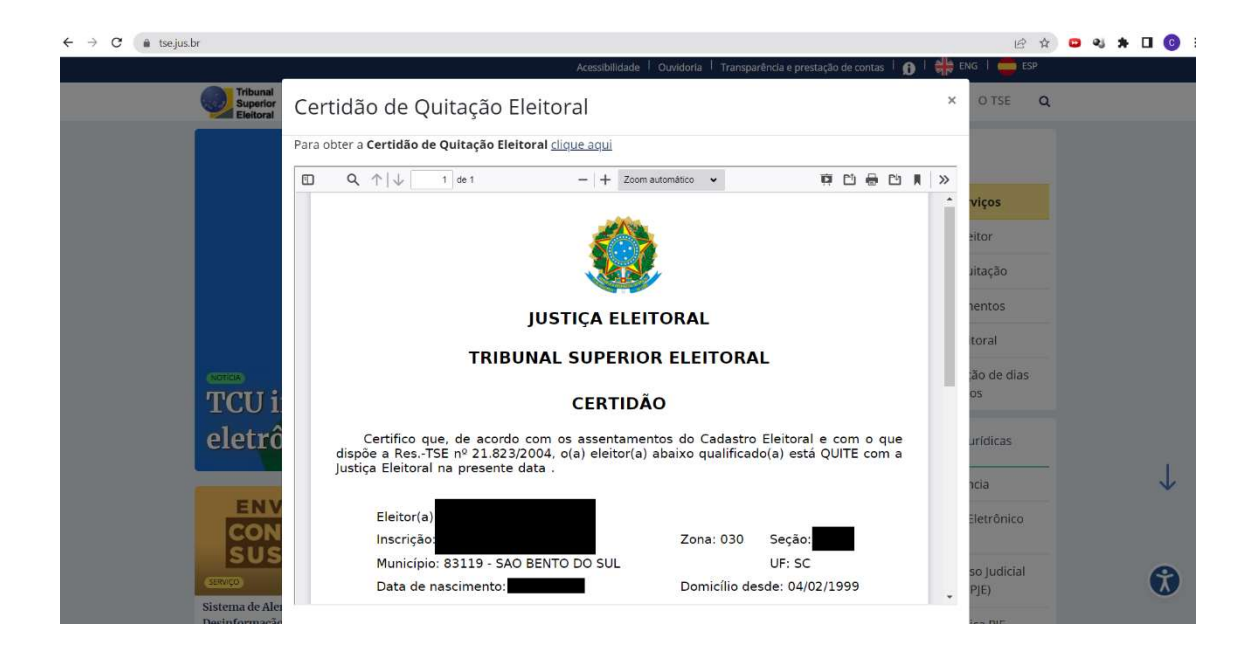